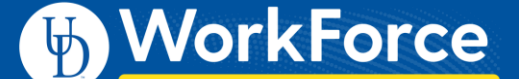

## Mobile: Part-time Hourly Webclock

UD WorkForce Mobile can be used to clock in or out from a mobile device such as a smartphone or tablet.

## **Clocking In and Out**

- 1. Enter <u>http://www.udel.edu/udworkforce/</u> using a browser on your smartphone or tablet.
- Click Login button or use shortcut created on your smartphone (see: job aid – Mobile-Creating an App on you Phone)
- 3. On the CAS screen, enter your UDelNet ID and password, and then click **Log in** button

| CENTRAL AUTHENTICATION SERVICE (CAS)                                                                                                    |      |
|----------------------------------------------------------------------------------------------------|------|
| Login with your UD ID or username and password<br>Username is either your UDelNet ID or your email address. UD ID is y<br>numeric University identifier.<br>More help. <sup>TM</sup> | /our |
| Username or UD ID:                                                                                                    |      |
| Password:                                                                                                    |      |
| ✓ Log in                                                                                                    |      |

- 4. You will see the My Clock screen
- 5. If you have multiple UD jobs, you will choose the Assignment first.
  - If you have one job, go to Step 6.

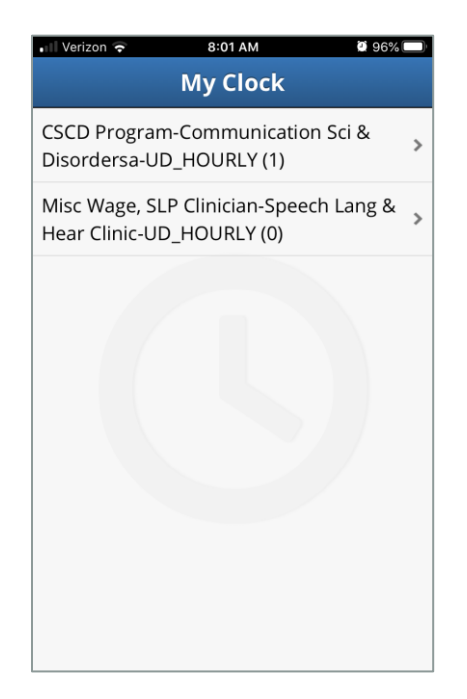

- 6. On the **My Clock** screen, choose the appropriate action:
  - Click the In for Work button, or
  - Click the Out from Work button

| 📲 Verizon 🔶        | 8:01 AM                           | <b>2</b> 96% 🗩 |
|--------------------|-----------------------------------|----------------|
| Assignments        | My Clock                          |                |
| CSCD Pro<br>& Disc | ogram-Communic<br>ordersa-UD_HOUF | cation Sci     |
| 08:                | 01:53                             | am             |
| •                  | In for Work                       |                |
| <b>(</b>           | Out from Wor                      | k              |
|                    |                                   |                |
|                    |                                   |                |
|                    |                                   |                |
|                    |                                   |                |
|                    | 0 5 <sup>4</sup> 6                | d              |
| Clock              | Self-Service Settings             | Log Out        |

7. You will get a confirmation message that the time punch was successful.

(Note – You do not need to stay logged in while you are working.)

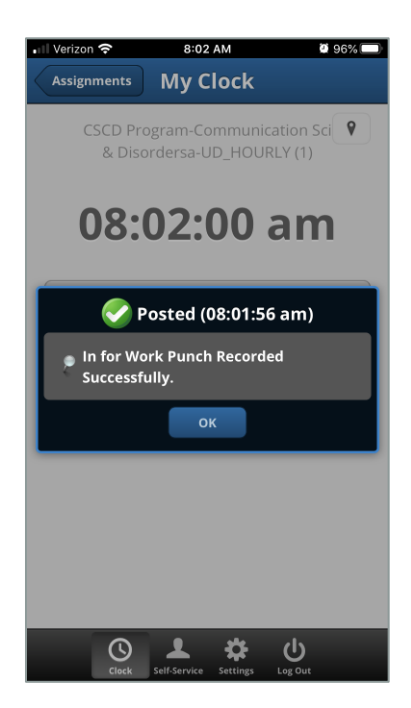

## Self Service

- 1. Click the **Self-Service** button at the bottom.
  - **My Time Sheet** you can view your time entries and add any necessary comments.

| Self-Service    |   |  |  |
|-----------------|---|--|--|
| 3 My Time Sheet | > |  |  |
| Help            | > |  |  |
|                 |   |  |  |
|                 |   |  |  |
|                 |   |  |  |
|                 |   |  |  |
|                 |   |  |  |
|                 |   |  |  |
|                 |   |  |  |
|                 |   |  |  |
|                 |   |  |  |
|                 |   |  |  |
| ს 🌣 🖌 🕐         |   |  |  |

 Below you'll see a Help option. This takes you to the Workforce Software help page. Click Self-Service or Settings to return to UD WorkForce Mobile.

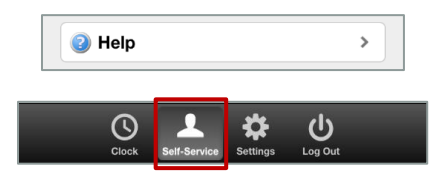